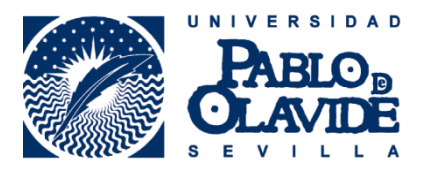

## IMPORTACIÓN DE INFORMACIÓN BIBLIOGRÁFICA

## DESDE MLA INTERNATIONAL BIBLIOGRAPHY AL REGISTRO ORCID

## 1. Conectar MLA International Bibliography a ORCID

Para proceder a la conexión entre ambas aplicaciones accedemos a la web MLA BibLink

| Modern<br>Language MLA                                                                                                    |                                                           | Back to MLA Home                  |
|----------------------------------------------------------------------------------------------------|-----------------------------------------------------------|-----------------------------------|
| ILA BIBLINK                                                                                                    |                                                           |                                   |
| MLA International Bibliography's N                                                                                                    | ILA BibLink                                               | MLA International<br>BIBLIOGRAPHY |
| gital identifiers that allow researchers to distinguish themselves from ot                                                                                                    | hers with similar names.                                  |                                   |
| Search the MLA International Bibliography for your works, including th<br>Add them to your ORCID profile with one click<br>Remove works from your profile at any time<br>RCID's privacy controls allow you to determine who can see works on ; | rose published under variant names<br>your profile.       |                                   |
| Add works from the <i>MLA international</i><br><i>Bibliography</i> to your ORCID profile.                                                                                                    | Don't have an ORCID identifier?  Register with ORCID      |                                   |
| 6 Sign in with ORCID                                                                                                    | Registration is a quick process<br>logged in, click Add V | . Once you are<br>Vorks.          |

Y accedemos a la cuenta ORCID con nuestro correo electrónico o nombre de usuario y contraseña de ORCID.

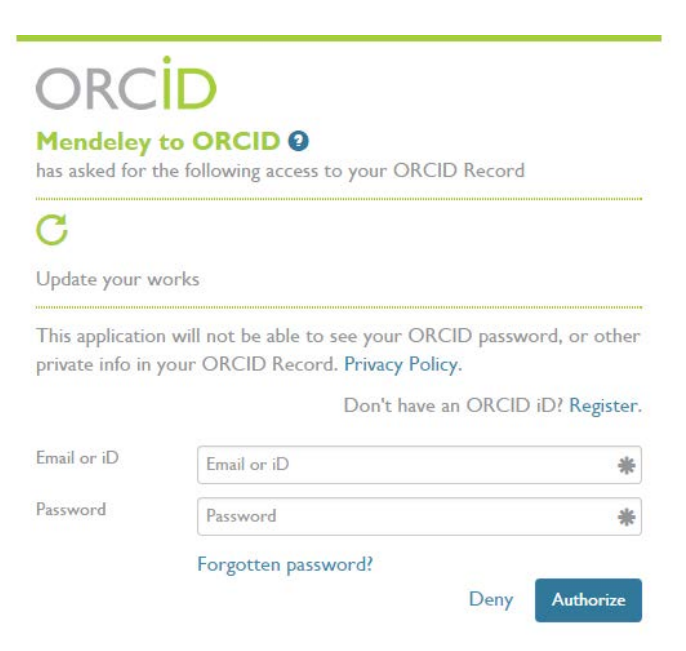

A continuación busque sus obras en MLA International Bibliography entre las publicadas bajo nombres variantes. Los campos de nombre se rellenará automáticamente con las variaciones de nombres que ha especificado en su expediente ORCID, o puede introducir esta información manualmente.

| Search                                                                                                  |                                                                                                    |                                                                                                    | CID 🗸 Done                         |
|----------------------------------------------------------------------------------------------------|----------------------------------------------------------------------------------------------------|----------------------------------------------------------------------------------------------------|------------------------------------|
| Search for your works in                                                                                | the MLA International Bibliography.                                                                                                    |                                                                                                    |                                    |
| Given Name                                                                                              | can enter middle initials or names in the Given I<br>Surname                                                                                     | Name field.                                                                                         |                                    |
| Miriam                                                                                                  | Roncero                                                                                                    |                                                                                                    |                                    |
| The MLA provides users access<br>International Bibliography. The M<br>MLA may at its sole discretion re | to MLA BibLink for the purpose of linking their C<br>ALA does not allow use of MLA BibLink for any of<br>move the search privileges of any user. | RCID profile to their scholarly works indexed in<br>ther purpose. Restrictions on the number of sea | the <i>MLA</i><br>rches apply. The |

Seleccione sus trabajos y haga click en el botón "**Añadir a ORCID**". La información sobre sus obras se publicará en su registro ORCID y su iD ORCID se almacenará en el MLA International Bibliography

| Association MLA                                                                                                    |                                                                                                    |              |
|----------------------------------------------------------------------------------------------------|----------------------------------------------------------------------------------------------------|--------------|
| MLA BIBLINK                                                                                                    |                                                                                                    |              |
| Search results for                                                                                                    | 🥎 Refine Search 🛛 🔞 My (                                                                                                    | DRCID 🗸 Done |
| Miriam Roncero                                                                                                    |                                                                                                    |              |
| Publication Name                                                                                                    | Danzar para que el mundo no se acabe: Estudio sistemático de la danza rarámuri                                                                                                    | Add to ORCID |
| Latin American Music<br>Review/Revista de Música                                                                                     | 2012 Spin-Summer<br>Author: Angel Acufa Delgado                                                                                                    |              |
| Discursos coloniales: Texto<br>y poder en la América hispana<br>(1)<br>Science Fiction Studies (1)                                   | El bautizo del Nuevo Mundo: Hacia una tipología de la temprana toponimia<br>americana<br>Discursos coloniales: Texto y poder en la América hispana<br>2011<br>Autor: Angel Delgado Gómez                                                            | Add to ORCID |
| Revista de Literatura<br>Hispanoamericana (1)                                                                                        | Libro del famoso Marco Polo/Libro de le cose mirabile<br>2008<br>Author: Angélica Valentinetti Mendi, José Miguel Delgado Idarreta                                                                                                    | Add to ORCID |
| crónicas de Indias: Una<br>propuesta interdisciplinaria (1)<br>New York Review of<br>Science Fiction (3)<br>Tradiciones de Guatemala | A Chronology of Latin-American Science Fiction, 1778-2005<br>Science Fiction Studies<br>2007 Nov<br>Author: Yolanda Molina-Gavilán, Andrea Bell, Miguel Angel Fernández-Delgado, M.<br>Etizabeth Gimwa, Luis Pestarini, Juan Carlos Todeano Redondo | Add to ORCID |
| (1)<br>Chasqui: Revista de<br>Literatura Latinoamericana (1)<br>Estudios de Asia y Africa (1)                                        | El secreto, estrategia discursiva en dos novelas latinoamericanas<br>Revista de Literatura Hispanoamericana<br>2006 July-Dec<br>Author: Angel Delgado, Donaldo Garda, Valentina Truneanu                                                            | Add to ORCID |
| Cuadernos Americanos (1)<br>More filter results                                                                                      | Escritura y oralidad en Bernal Díaz<br>Lecturos y ediciones de crónicas de Indias. Una propuesta interdisciplinaria<br>2004                                                                                                    | Add to ORCID |
| Date of Publication                                                                                                    | Author: Angel Delgado Gómez                                                                                                    |              |

+info: <u>orcid@upo.es</u>

Actualizado: 02/07/2015